# Effort Certification Training

**Certification Stage** 

## Why do we Certify?

- Effort is a mechanism to confirm salaries and wages <u>charged</u> to a sponsored project in relation to the work <u>performed</u> and <u>committed</u> to the agency in proposal.
  - Federal Requirement
  - UNM is required to assure Federal and other award sponsors that the allocation of salaries charged are fair, consistent and timely with the effort performed.
    - Potential financial penalties for non-compliance
    - Expenditure disallowance department would be responsible to repay the charges to the agency
    - Non-compliance on the Uniform Guidance Single Audit could impact future funding

### Applies to non-timesheet employees only

## What is Effort

- Effort is the time spent on a sponsored project, it is expressed as a percentage of the employees' total University related duties
  - Effort must equal 100% cumulative total
    - Includes teaching, research, service
    - Does not include any activities outside of University related work
  - Cannot exceed 100% if working on multiple projects
  - It is not measured on a standard 40 hour work week, but on the actual time worked.
  - Tolerance threshold of +/- 5%
    - Original award agreement and time worked
- Recently approved Effort Certification Policy will be added to UNM Faculty Handbook

## **Effort Certification Process**

- Reports are displayed by employee
- Certification reports distributed and certified semiannually through LoboWeb
  - Pre-Review Stage
    - 30 calendar days after reports are generated
  - PI Certification
    - Begins when Pre-Review stage is completed
    - Ends 60 calendar days after reports are generated
  - Email notification at all stages
    - PI copied on initial email for Pre-Review
    - Email sent to PI after each employee is reviewed by all Pre-Reviewers
    - Reminder and delinquent notifications will also be sent and the Department Chair/Dean will get copied on the email
- Pre-Review must be completed prior to Certification

## **Accessing Reports**

- <u>http://my.unm.edu/home</u> to log into LoboWeb
- Select the Employee tab Click on Lobo Web

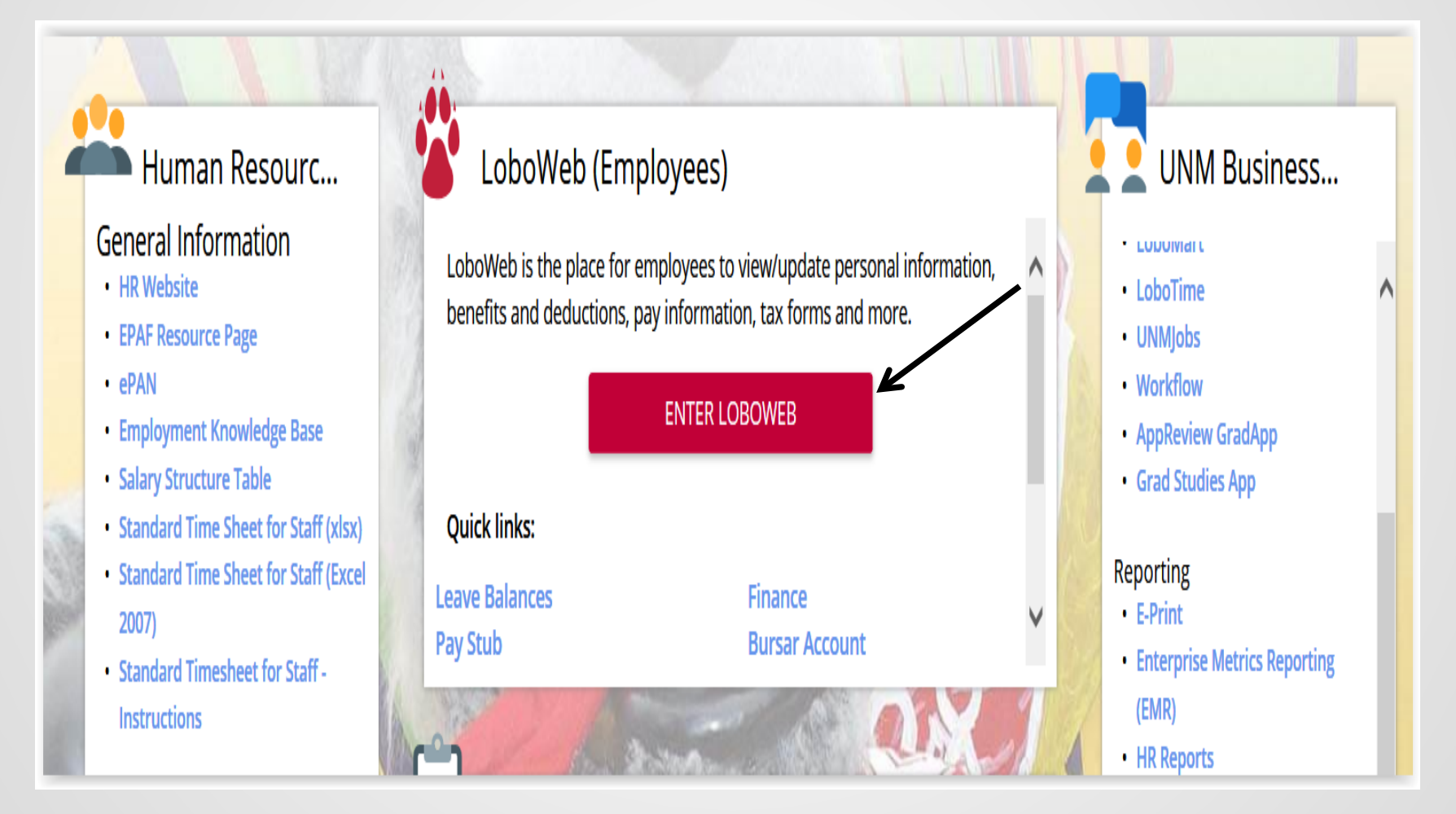

## **Select Effort Certification**

| Student Financial Aid | Employee | Payment Finance |  |  |
|-----------------------|----------|-----------------|--|--|
| Search                | Go       |                 |  |  |

### Employee

Welcome to LoboWeb for Employees! You can view personal information such as benefits and deductions, leave balances and direct depos Demographic Self-Service Information (i.e. home address) Emergency Contacts Annuities and Donations W4 Forms Direct Deposit Information

Please remember that history will build beginning January 2, 2008. Information such as previous pay stubs or job history prior to January 20

Should you have any questions, be sure to call us at the Banner HR/Payroll Support Center at 277-HRPR (4777). Hours of operation will t

#### **Personal Information**

Update race/ethnicity information; update addresses, emergency contact information, and directory information; opt-out of public dis

#### **Make Bursar Payments**

Pay Bursar billed insurance, parking tickets, etc. by credit card, checking or savings account.

#### **Benefits and Deductions**

Retirement, Health, Flexible Spending, Miscellaneous, Beneficiaries, Benefit Statement

#### **Pay Information**

Direct Deposit, Earnings History, Deductions History, Pay Stubs

#### Tax Forms

W4 Form, W2 Statement

#### Jobs Summary

List of Jobs and Associated Transactions

### Leave Balances

List of Leave Balances

### Time Sheet (Approvals and View Only)

Departmental Time Entry Approvals and V

### Effort Certification & Labor Redistribution

New! Certify effort against sponsored projects or initiate/approve labor redistributions.

### **RELEASE: 8.4.1**

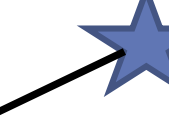

### **My Activities**

Once you are in Employee Dashboard look to the right for My Activities. Click the Effort Certification link

| Employee Dashboard                 |                      |                                 |      |                             |                                                                                                    |                                  |                                        |
|------------------------------------|----------------------|---------------------------------|------|-----------------------------|----------------------------------------------------------------------------------------------------|----------------------------------|----------------------------------------|
|                                    |                      | Leave Balances as of 04/16/2021 |      |                             |                                                                                                    |                                  |                                        |
|                                    | My Profile           | Annual Leave in hours           |      | Sick Minor in hours         |                                                                                                    | Catastrophic Lv Donated in hours | 0.00                                   |
|                                    |                      | Comp1 - NonUnion/USUNM in hours | 0.00 | Comp2 - Police/CWA in hours | 0.00                                                                                                    | Paid Parental Leave in hours     | 0.00<br>0.00<br>/e Balance Information |
| _                                  |                      |                                 |      |                             | Paid Parental Leave in hours     OOO     Paid Parental Leave in hours     Full Leave Balance Information     My Activities |                                  |                                        |
| Pay Information                    |                      |                                 |      |                             | ^ <b>,</b>                                                                                                    | My Activities                    |                                        |
| Latest Pay Stub: <u>04/16/2021</u> | <u>All Pay Stubs</u> | Deductions History              |      |                             | E                                                                                                    | ffort Certification              |                                        |
| Earnings                           |                      |                                 |      |                             | ¥                                                                                                    | abor Redistribution              |                                        |
| Benefits                           |                      |                                 |      |                             | *                                                                                                    |                                  |                                        |
| Taxes                              |                      |                                 |      |                             | *                                                                                                    |                                  |                                        |
| Job Summary                        |                      |                                 |      |                             | *                                                                                                    |                                  |                                        |
| Employee Summary                   |                      |                                 |      |                             | *                                                                                                    |                                  |                                        |

## Select Review or Certify Reports

To Review employees needing your approval click on the Review or Certify Reports tab.

| Employee Dashboard   Effort Certification  Review Or Certify Reports |                                  |
|----------------------------------------------------------------------|----------------------------------|
| Review Or Certify Reports                                            | Proxy Super User Advanced Search |
|                                                                      | Print Open                       |
| Certify My Effort Review Or Certify Reports                          |                                  |
| Effort List                                                          |                                  |
|                                                                      |                                  |

/

## **Click Advanced Search**

### Click on Advance Search in the upper right hand corner.

| Employee Dashboard   Effort Certification | ation • Review Or (   | Certify Reports        |                         |        |                         |            |                    |                            |
|-------------------------------------------|-----------------------|------------------------|-------------------------|--------|-------------------------|------------|--------------------|----------------------------|
| Review Or Certify Reports                 |                       |                        |                         |        |                         |            | 🚊 Proxy            | Super User Advanced Search |
|                                           |                       |                        |                         |        |                         |            |                    | Print Open                 |
| Under Chart of A employees need           | .ccount C<br>ing your | Code type<br>Certifica | e a capital l<br>ition. | J ther | n click Go. This        | will bring | up a list of       |                            |
| Advanced Search                           |                       |                        |                         |        |                         |            |                    | X                          |
| ID<br>Enter ID X                          | Last Name             | x                      | First Name              | ×      | Chart of Account Code   | *          | Effort Period Code | ¥                          |
| State                                     | •                     | Status                 |                         | •      | Grant Select Grant Code | ×          |                    |                            |
|                                           |                       |                        |                         |        |                         |            |                    | Clear Close Go             |
| If you know the                           | Banner                | ID you c               | an just sea             | rch by | that as here.           |            |                    |                            |
| Advanced Search                           |                       |                        |                         |        |                         |            |                    | ×                          |
| ID                                        | Last Name             |                        | First Name              |        | Chart of Account Code   |            | Effort Period Code |                            |
| Enter ID X                                | Enter Last Name       | x                      | Enter First Name        | x      | Select COA code         | ¥          | Select Period Code | ×                          |
| State                                     |                       | Status                 |                         |        | Grant                   |            |                    |                            |
|                                           | •                     |                        |                         | •      | Select Grant Code       | v          |                    |                            |
|                                           |                       |                        |                         |        |                         |            |                    | Clear Close Go             |

## Select from Employee List

- Double click on 202201 to view effort report actions.
- Note Status and State of each employee

| ard       | Effort Certificati  | <u>on</u> •                                                                                                    | Review Or Certif                                                                                                    | y Repo                                                                                                    | rts                                                                                                    |                                                                                                    |                                                                                                    |                                                                                                    |                                                                                                    |                                                                                                    |                                                                                                  |                                                                                                    |                                                                                                    |                                                                                                    |                                                                     |                                                                                                    |                                                                                                    |
|-----------|---------------------|----------------------------------------------------------------------------------------------------|----------------------------------------------------------------------------------------------------|----------------------------------------------------------------------------------------------------|----------------------------------------------------------------------------------------------------|----------------------------------------------------------------------------------------------------|----------------------------------------------------------------------------------------------------|----------------------------------------------------------------------------------------------------|----------------------------------------------------------------------------------------------------|----------------------------------------------------------------------------------------------------|--------------------------------------------------------------------------------------------------|----------------------------------------------------------------------------------------------------|----------------------------------------------------------------------------------------------------|----------------------------------------------------------------------------------------------------|---------------------------------------------------------------------|----------------------------------------------------------------------------------------------------|----------------------------------------------------------------------------------------------------|
| Revie     | w Or Certify Report | S                                                                                                    |                                                                                                    |                                                                                                    |                                                                                                    |                                                                                                    |                                                                                                    |                                                                                                    |                                                                                                    |                                                                                                    |                                                                                                  |                                                                                                    |                                                                                                    |                                                                                                    |                                                                     |                                                                                                    |                                                                                                    |
|           |                     |                                                                                                    |                                                                                                    |                                                                                                    |                                                                                                    |                                                                                                    |                                                                                                    |                                                                                                    |                                                                                                    |                                                                                                    |                                                                                                  |                                                                                                    |                                                                                                    |                                                                                                    |                                                                     |                                                                                                    |                                                                                                    |
| <b>\$</b> | Period<br>Code      | ÷                                                                                                    | Period<br>Description                                                                                                    | Ŷ                                                                                                    | Name                                                                                                    | ÷                                                                                                    | ID                                                                                                   | ¢                                                                                                    | Start<br>Date                                                                                        | ÷                                                                                                    | End<br>Date                                                                                      | ÷                                                                                                    | Statu                                                                                                    | \$                                                                                                    | Unlocked/<br>Locked                                                 |                                                                                                    | Comments                                                                                                    |
|           | 201901              |                                                                                                    | January 1 - June 30 2                                                                                                    | 2019                                                                                                    |                                                                                                    |                                                                                                    |                                                                                                    |                                                                                                    | 10/03/2019                                                                                           |                                                                                                    | 11/29/2019                                                                                       |                                                                                                    | Completed                                                                                                    |                                                                                                    | Locked                                                              |                                                                                                    | ,                                                                                                    |
|           | 201901              |                                                                                                    | January 1 - June 30 2                                                                                                    | 019                                                                                                    |                                                                                                    |                                                                                                    |                                                                                                    |                                                                                                    | 10/03/2019                                                                                           |                                                                                                    | 11/29/2019                                                                                       |                                                                                                    | Completed                                                                                                    |                                                                                                    | Locked                                                              |                                                                                                    | Ę                                                                                                    |
|           | 201901              |                                                                                                    | January 1 - June 30 2                                                                                                    | 019                                                                                                    |                                                                                                    |                                                                                                    |                                                                                                    |                                                                                                    | 10/03/2019                                                                                           |                                                                                                    | 11/29/2019                                                                                       |                                                                                                    | Completed                                                                                                    |                                                                                                    | Loched                                                              |                                                                                                    |                                                                                                    |
|           | 201901              |                                                                                                    | January 1 - June 30 2                                                                                                    | 019                                                                                                    |                                                                                                    |                                                                                                    |                                                                                                    |                                                                                                    | 10/03/2019                                                                                           |                                                                                                    | 11/29/2019                                                                                       |                                                                                                    | Completed                                                                                                    |                                                                                                    | Locked                                                              | (                                                                                                    | Ę                                                                                                    |
|           | 201901              |                                                                                                    | January 1 - June 30 2                                                                                                    | 019                                                                                                    |                                                                                                    |                                                                                                    |                                                                                                    |                                                                                                    | 10/03/2019                                                                                           |                                                                                                    | 11/29/2019                                                                                       |                                                                                                    | Completed                                                                                                    |                                                                                                    | Locked                                                              |                                                                                                    |                                                                                                    |
|           | 201901              |                                                                                                    | January 1 - June 30 2                                                                                                    | 019                                                                                                    |                                                                                                    |                                                                                                    |                                                                                                    |                                                                                                    | 10/03/2019                                                                                           |                                                                                                    | 11/29/2019                                                                                       |                                                                                                    | Completed                                                                                                    |                                                                                                    | Locked                                                              | (                                                                                                    | Ð                                                                                                    |
|           | 201901              |                                                                                                    | January 1 - June 30 2                                                                                                    | 019                                                                                                    |                                                                                                    |                                                                                                    |                                                                                                    |                                                                                                    | 10/03/2019                                                                                           |                                                                                                    | 11/29/2019                                                                                       |                                                                                                    | Completed                                                                                                    |                                                                                                    | Locked                                                              | (                                                                                                    | P                                                                                                    |
|           | 201901              |                                                                                                    | January 1 - June 30 2                                                                                                    | 2019                                                                                                    |                                                                                                    |                                                                                                    |                                                                                                    |                                                                                                    | 10/03/2019                                                                                           |                                                                                                    | 11/29/2019                                                                                       |                                                                                                    | Completed                                                                                                    |                                                                                                    | Locked                                                              | (                                                                                                    | Ð                                                                                                    |
|           | 201901              |                                                                                                    | January 1 - June 30 2                                                                                                    | 019                                                                                                    |                                                                                                    |                                                                                                    |                                                                                                    |                                                                                                    | 10/03/2019                                                                                           |                                                                                                    | 11/29/2019                                                                                       |                                                                                                    | Completed                                                                                                    |                                                                                                    | Locked                                                              |                                                                                                    |                                                                                                    |
|           | 201901              |                                                                                                    | January 1 - June 30 2                                                                                                    | 019                                                                                                    |                                                                                                    |                                                                                                    |                                                                                                    |                                                                                                    | 10/03/2019                                                                                           |                                                                                                    | 11/29/2019                                                                                       |                                                                                                    | Completed                                                                                                    |                                                                                                    | Locked                                                              | (                                                                                                    | Ę                                                                                                    |
|           | 201901              |                                                                                                    | January 1 - June 30 2                                                                                                    | 019                                                                                                    |                                                                                                    |                                                                                                    |                                                                                                    |                                                                                                    | 10/03/2019                                                                                           |                                                                                                    | 11/29/2019                                                                                       |                                                                                                    | Completed                                                                                                    |                                                                                                    | Locked                                                              |                                                                                                    |                                                                                                    |
|           | ard<br>Revie        | Period<br>Code         Certify Report           201901         201901           201901         201901           201901         201901           201901         201901           201901         201901           201901         201901           201901         201901           201901         201901           201901         201901           201901         201901           201901         201901           201901         201901           201901         201901           201901         201901 | ard       •       Effort Certification         Review Or Certify Reports       •         Review Or Certify Reports       •         Period       •         Code       •         201901       •         201901       •         201901       •         201901       •         201901       •         201901       •         201901       •         201901       •         201901       •         201901       •         201901       •         201901       •         201901       •         201901       •         201901       •         201901       •         201901       •         201901       •         201901       •         201901       •         201901       •         201901       •         201901       •         201901       •         201901       •         201901       •         201901       •         •       •         •       • | Period<br>Code         Period<br>Description           201901         January 1 - June 30 2           201901         January 1 - June 30 2 | ard       • Effort Certification       • Review Or Certify Reports         Review Or Certify Reports       • Period       • Period         • Period       • Period       • Description         • 201901       january 1 - june 30 2019         • 201901       january 1 - june 30 2019 | ard         Effort Certification         Review Or Certify Reports           Review Or Certify Reports         Review Or Certify Reports           Image: Period Code         Period Description         Name           Image: Period Code         Period Description         Name           Image: Period Code         Period Description         Name           Image: Period Code         January 1 - June 30 2019         January 1 - June 30 2019           Image: Period Code         January 1 - June 30 2019         January 1 - June 30 2019           Image: Period Code         January 1 - June 30 2019         January 1 - June 30 2019           Image: Period Code         January 1 - June 30 2019         January 1 - June 30 2019           Image: Period Code         January 1 - June 30 2019         January 1 - June 30 2019           Image: Period Code         January 1 - June 30 2019         January 1 - June 30 2019           Image: Period Code         January 1 - June 30 2019         January 1 - June 30 2019           Image: Period Code         January 1 - June 30 2019         January 1 - June 30 2019           Image: Period Code         January 1 - June 30 2019         January 1 - June 30 2019           Image: Period Code         January 1 - June 30 2019         January 1 - June 30 2019           Image: Period Code         January 1 - June 30 2019 | ard       • Effort Certification       • Review Or Certify Reports         Review Or Certify Reports | ard       • Effort Certification       • Review Or Certify Reports         Review Or Certify Reports | ard       • Effort Certification       • Review Or Certify Reports         Review Or Certify Reports | and         Effort Certification         Review Or Certify Reports           Review Or Certify Reports | ard       Effort Certification       Review Or Certify Reports         Review Or Certify Reports | ard       Effort Certification       Review Or Certify Reports         Review Or Certify Reports       ID       Start Date       End Date         0       Period Code       Description       Name       ID       Start Date       End Date         201901       January 1-June 30 2019       10/03/2019       11/29/2019       10/03/2019       11/29/2019         201901       January 1-June 30 2019       10/03/2019       11/29/2019       10/03/2019       11/29/2019         201901       January 1-June 30 2019       10/03/2019       11/29/2019       10/03/2019       11/29/2019         201901       January 1-June 30 2019       10/03/2019       11/29/2019       10/03/2019       11/29/2019         201901       January 1-June 30 2019       10/03/2019       11/29/2019       10/03/2019       11/29/2019         201901       January 1-June 30 2019       10/03/2019       11/29/2019       10/03/2019       11/29/2019         201901       January 1-June 30 2019       10/03/2019       11/29/2019       10/03/2019       11/29/2019         201901       January 1-June 30 2019       10/03/2019       11/29/2019       10/03/2019       11/29/2019         201901       January 1-June 30 2019       10/03/2019       10/03/2019       11/29/2019 | Period<br>Code       Period<br>Description       Name       ID       Start<br>Date       End<br>Date       End<br>Date       ©         201901       January 1 - June 30 2019       10       \$       Start<br>Date       10       \$       End<br>Date       \$       End<br>Date       \$       \$       End<br>Date       \$       \$       End<br>Date       \$       \$       \$       \$       \$       \$       \$       \$       \$       \$       \$       \$       \$       \$       \$       \$       \$       \$       \$       \$       \$       \$       \$       \$       \$       \$       \$       \$       \$       \$       \$       \$       \$       \$       \$       \$       \$       \$       \$       \$       \$       \$       \$       \$       \$       \$       \$       \$       \$       \$       \$       \$       \$       \$       \$       \$       \$       \$       \$       \$       \$       \$       \$       \$       \$       \$       \$       \$       \$       \$       \$       \$       \$       \$       \$       \$       \$       \$       \$       \$       \$       \$       \$       \$       \$       \$       \$ <td>Period<br/>Code       Period<br/>Description       Name       ID       Start<br/>Date       End<br/>Date       Start         201901       January 1- June 30 2019       10       Start       End<br/>Date       Start       Start         201901       January 1- June 30 2019       10/03/2019       11/29/2019       Completed         201901       January 1- June 30 2019       10/03/2019       11/29/2019       Completed         201901       January 1- June 30 2019       10/03/2019       11/29/2019       Completed         201901       January 1- June 30 2019       10/03/2019       11/29/2019       Completed         201901       January 1- June 30 2019       10/03/2019       11/29/2019       Completed         201901       January 1- June 30 2019       10/03/2019       11/29/2019       Completed         201901       January 1- June 30 2019       10/03/2019       11/29/2019       Completed         201901       January 1- June 30 2019       10/03/2019       11/29/2019       Completed         201901       January 1- June 30 2019       10/03/2019       11/29/2019       Completed         201901       January 1- June 30 2019       10/03/2019       11/29/2019       Completed         201901       January 1- June 30 2019       10/03/2019</td> <td>ard       • Effort CertifyReports         Review Or Certify Reports</td> <td>Effort Certification         Review Or Certify Reports           Review Or Certify Reports         Review Or Certify Reports           C         Period         Period         Name         ID         Start         End         Start         C         Unlocked/           201901         January 1- June 30 2019         January 1- June 30 2019         10/03/2019         11/29/2019         Completed         Locked           201901         January 1- June 30 2019         January 1- June 30 2019         10/03/2019         11/29/2019         Completed         Locked           201901         January 1- June 30 2019         January 1- June 30 2019         10/03/2019         11/29/2019         Completed         Locked           201901         January 1- June 30 2019         January 1- June 30 2019         10/03/2019         11/29/2019         Completed         Locked           201901         January 1- June 30 2019         10/03/2019         11/29/2019         Completed         Locked           201901         January 1- June 30 2019         10/03/2019         11/29/2019         Completed         Locked           201901         January 1- June 30 2019         January 1- June 30 2019         10/03/2019         11/29/2019         Completed         Locked           201901         January 1-</td> <td>Ard       • Effort Certification       • Review Or Certify Reports         Review Or Certify Reports       Review Or Certify Reports</td> | Period<br>Code       Period<br>Description       Name       ID       Start<br>Date       End<br>Date       Start         201901       January 1- June 30 2019       10       Start       End<br>Date       Start       Start         201901       January 1- June 30 2019       10/03/2019       11/29/2019       Completed         201901       January 1- June 30 2019       10/03/2019       11/29/2019       Completed         201901       January 1- June 30 2019       10/03/2019       11/29/2019       Completed         201901       January 1- June 30 2019       10/03/2019       11/29/2019       Completed         201901       January 1- June 30 2019       10/03/2019       11/29/2019       Completed         201901       January 1- June 30 2019       10/03/2019       11/29/2019       Completed         201901       January 1- June 30 2019       10/03/2019       11/29/2019       Completed         201901       January 1- June 30 2019       10/03/2019       11/29/2019       Completed         201901       January 1- June 30 2019       10/03/2019       11/29/2019       Completed         201901       January 1- June 30 2019       10/03/2019       11/29/2019       Completed         201901       January 1- June 30 2019       10/03/2019 | ard       • Effort CertifyReports         Review Or Certify Reports | Effort Certification         Review Or Certify Reports           Review Or Certify Reports         Review Or Certify Reports           C         Period         Period         Name         ID         Start         End         Start         C         Unlocked/           201901         January 1- June 30 2019         January 1- June 30 2019         10/03/2019         11/29/2019         Completed         Locked           201901         January 1- June 30 2019         January 1- June 30 2019         10/03/2019         11/29/2019         Completed         Locked           201901         January 1- June 30 2019         January 1- June 30 2019         10/03/2019         11/29/2019         Completed         Locked           201901         January 1- June 30 2019         January 1- June 30 2019         10/03/2019         11/29/2019         Completed         Locked           201901         January 1- June 30 2019         10/03/2019         11/29/2019         Completed         Locked           201901         January 1- June 30 2019         10/03/2019         11/29/2019         Completed         Locked           201901         January 1- June 30 2019         January 1- June 30 2019         10/03/2019         11/29/2019         Completed         Locked           201901         January 1- | Ard       • Effort Certification       • Review Or Certify Reports         Review Or Certify Reports       Review Or Certify Reports |

### **Employee Effort Report**

- Salary distribution is displayed as percentage; a pie chart graph also displays the salary distribution
- Tolerance +/- 5% original award vs. effort worked If there is a discrepancy email <u>maineffortrptng@unm.edu</u>

| Effort Report Pay Period Summary Con          | mments Routing Queue                                       |                                       |                                 |                            | Effort Report Overview                                                                                                    |
|-----------------------------------------------|------------------------------------------------------------|---------------------------------------|---------------------------------|----------------------------|----------------------------------------------------------------------------------------------------|
| Sponsored                                     |                                                            |                                       |                                 |                            | Report Status                                                                                                    |
| Grant                                         |                                                            | Fund                                  | Effort Category                 | Effort                     | 201901<br>January 1 - June 30 2019<br>October 23 - 2010 - Newspher 30 - 2010                                                                                                    |
| 2RKD8 Neural Underpinnings of Emotion Regul   | ation and Drinking to Cope Amoung Problem Alcohol Drinkers | 2KD80 2RKD8 - Neural Underpinnings of | RESTRICT Sponsored labor charge | 92.24                      | Completed - Locked                                                                                                    |
| 3RDF3 Tree Center for Advancing Behavioral He | kalth                                                      | 3DF31C Tree - Investigator Core       | RESTRICT Sponsored labor charge | 4.85                       | Comments Exist                                                                                                    |
|                                               |                                                            |                                       | Total                           | Sponsored Activity 97.09%  | Important Datas                                                                                                    |
| Non Sponsored                                 |                                                            |                                       |                                 |                            | Important Dates                                                                                                    |
| Fund                                          | Organization                                               | Effort Category                       | Effort                          |                            | Begin Pre-Review<br>September 30, 2019<br>Certification Period                                                                                                    |
| 2U0006 MU Idc                                 | 028C0 CASAA Clinical Rsrch Gen Admin                       |                                       |                                 | 2.91                       | October 03, 2019 to November 29, 2019<br>Post Review End<br>December 20, 2019                                                                                                    |
|                                               |                                                            |                                       | Total No                        | n Sponsored Activity 2.91% | Pay Dates                                                                                                    |
|                                               |                                                            |                                       |                                 | Total : 100.00%            | SR - 1 January 01, 2019-January 31, 2019<br>SR - 2 February 01, 2019-February 28, 2019<br>SR - 3 March 01, 2019-March 31, 2019<br>SR - 4 April 01, 2019-April 30, 2019<br>SR - 5 May 01, 2019-May 31, 2019<br>SR - 6 June 01, 2019-June 30, 2019 |
|                                               |                                                            |                                       |                                 |                            | Funding Chart                                                                                                    |
|                                               |                                                            |                                       |                                 |                            | 2.9%<br>20006<br>1dc/128270<br>4.9%<br>3RDF3-<br>Terer<br>Grow<br>Advancing<br>Behavioral<br>lealth/128269<br>92.2%<br>92.2%<br>2.2%                                                                                                    |

## **Column Definitions**

Status column:

- <u>Under Review</u> report has been created and is available for viewing
- <u>Awaiting Certification</u> Pre-Reviewer has reviewed and is ready for certification
- <u>Completed</u> effort report has been certified and completed

### Locked/unlocked column:

- <u>Locked</u> after an effort report is completed it is locked and cannot be modified
- <u>Unlocked</u> effort report is available for change by members of the routing queue
- <u>Awaiting Refresh</u> labor re-distribution has been completed and has updated the payroll record, report needs to be updated, reviewed and certified
- <u>Changes Submitted</u> when request change button is clicked

## Pay Period Summary

- Select Pay Period Summary to view effort by pay period
  - If grant is not active over whole effort certification period, this is where you can view detail by month

| Employee Dashboard   Effort Certific      | ation • Effort Report                    |                                           |                                 |                 |                       |                                                                            |   |
|-------------------------------------------|------------------------------------------|-------------------------------------------|---------------------------------|-----------------|-----------------------|----------------------------------------------------------------------------|---|
| Effort Report Pay Period Summary Con      | mments Routing Queue                     |                                           |                                 |                 |                       | Effort Report Overview                                                     | ^ |
| Monthly - Regular 1 2020 January 01, 2020 | - January 31, 2020                       |                                           |                                 |                 |                       | Report Status                                                              |   |
| Organization                              | Grant                                    | Fund                                      | Effort Type                     | Payroll Percent | Effort Period Percent | 202001<br>January 1 - June 30 2020<br>October 19, 2020 - November 18, 2020 |   |
| 028C09 CASAA Clinical Researc PI #10      | 2RLR9 Neurocognitive and Neruobehavioral | 2LR90 2RLR9 - Neurocognitive & Neurobehav | RESTRICT Sponsored labor charge | 19.9999         | 8.9796                | Completed - Locked                                                         |   |
|                                           |                                          |                                           |                                 |                 |                       |                                                                            |   |

## **Certifying Effort**

- Select Certify button
- Complete certification process
  - Note: Certification will not be completed until all PI's have certified

| Effort Report Pay Period Summary Comments Routing Q   | ueue                                      |                                 |                                  |
|-------------------------------------------------------|-------------------------------------------|---------------------------------|----------------------------------|
| Sponsored                                             |                                           |                                 |                                  |
| Grant                                                 | Fund                                      | Effort Category                 | Effort                           |
| 2RMW0 WKKF Evaluation FY19/FY20                       | 2MW02 FROE:\$202,503.97 22-DEC-20         | RESTRICT Sponsored labor charge | 30.00                            |
| 3RGB6 QVIR Evaluation for Youth & Family Tree Project | 3GB60 3RGB6 - QVIR Evaluation for Youth & | RESTRICT Sponsored labor charge | 35.00                            |
| 3RGS3 PRC Research                                    | 3GS30 3RGS3 - PRC Research                | RESTRICT Sponsored labor charge | 30.00                            |
| 3RHZ6 New Mexico Tribal Data Champions                | 3HZ60 3RHZ6-New Mexico Tribal Data Champi | RESTRICT Sponsored labor charge | 5.00                             |
|                                                       |                                           |                                 | Total Sponsored Activity 100.00% |
|                                                       |                                           |                                 |                                  |
|                                                       |                                           |                                 | Total : 100.00%                  |
|                                                       |                                           | Request Changes Certi           | ify Add New Funding Save         |

### **Certifier Requests a Change**

- If effort needs to be corrected after Pre-Review Stage is complete - select <u>request changes</u> to initiate an email to designated department personnel
  - Email should include all necessary information to complete the labor distribution
  - Existing report will be updated after labor re-distribution is completed
    - PI's will receive email notification when updated record has been prereviewed and is ready for certification

| Certify My Effort    | Effort Report Actions                     | esh 🕼 Open 🔚 Save 🔝 Copy 🔝 Delete More Action | ns 👻 🗙 Close                     |                                     | * Effort Report Overview                            |
|----------------------|-------------------------------------------|-----------------------------------------------|----------------------------------|-------------------------------------|-----------------------------------------------------|
| ffort Report         | >                                         |                                               |                                  |                                     | Report Status Dates 201101                          |
| ay Period Summary    |                                           |                                               |                                  |                                     | Jan 1 - June 30 2011<br>Jul 01, 2011 - Oct 31, 2011 |
|                      | Sponsored                                 |                                               |                                  |                                     | Awaiting Certification - Unlocked                   |
| minerits             | Grant                                     | Fund                                          | Effort Category                  | Effort                              |                                                     |
| uting Queue          | 3R39D New Mexico SAFE Program             | 339D4 3R39D - New Mexico SAFE Program         | RESTRICT Sponsored Labor Charges | 5.29                                |                                                     |
|                      | 3R96E Developmental Care Continuity Progr | 396E0 3R96E-Developmental Care Continuity     | RESTRICT Sponsored Labor Charges | 13.94                               |                                                     |
|                      |                                           |                                               |                                  | Total Sponsored Activity 19.23%     |                                                     |
|                      | Non Sponsored                             | Organization                                  | Effort Ostegory                  | Effort                              |                                                     |
|                      | 3U0029 HU Clinical Residuals              | 997006 Neo Staff #3                           |                                  | 61.61                               | <ul> <li>Funding Chart</li> </ul>                   |
|                      | 3U0034 HU UNMH SOM General                | 99702A Neo Dev. Care Admin.                   |                                  | 19.16                               |                                                     |
|                      |                                           |                                               |                                  | Total Non Sponsored Activity 80.77% |                                                     |
|                      |                                           |                                               |                                  | 3R96E Develor<br>(13.94)            | omental Care Continuity Pro                         |
|                      |                                           |                                               |                                  |                                     | 61.61%                                              |
| en Items             |                                           |                                               |                                  |                                     |                                                     |
| Effect Contification | ,                                         |                                               |                                  |                                     |                                                     |
| enore ceruncation    |                                           |                                               |                                  | Total 100.00%                       | You are acting as a Superuse                        |
|                      |                                           |                                               |                                  |                                     |                                                     |

### Certify Statement

This is the final step once you click I Agree the effort is complete.

| Comments F |         | Certify                                                                                                    | ×  |
|------------|---------|----------------------------------------------------------------------------------------------------|----|
|            | Routing | I certify the allocation of salary charged to the sponsored project(s) listed reasonably reflects both work performed and emergency absences for the certification period. If this employee is subject to the DHHS Salary Cap, only the allowable portion was charged. I also certify that I have sufficient technical knowledge and/or that I am in a position that provides with suitable means of verification that the work was performed. | me |
|            |         | Cancel I Agree                                                                                                    | 2  |
|            |         | 2MW02 FROE:\$202,503.97 22-DEC-20 RESTRICT Sponsored labor charge 30.00                                                                                                    |    |

## Record is Locked

- Once effort has been certified, salary transfers on sponsored projects for that period will only be permitted in rare circumstances
  - If it is necessary to adjust the salary charges for a previously certified effort period, a detailed explanation of the need for the salary adjustment and subsequent re-certification is required
  - Request to open a previously certified effort report memo must be completed and signed by Dean or Director
    - Requests can be submitted to your respective Contract & Grant Accounting Fiscal Monitor for review
  - Memos will be retained by Contract & Grant Accounting
- The Effort Report will need to be reviewed and re-certified

## Potential Consequences\*

- Ability to submit proposals could be suspended
- List of non-compliant PI's sent to the departments ADR
- Uncertified effort expenses moved to unrestricted index

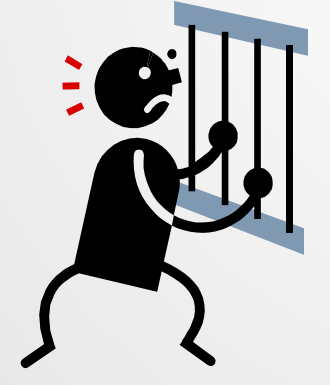

\*as proposed by Research faculty

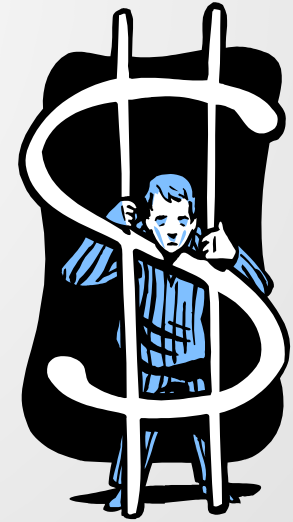

## **Contact Information**

- Contact your Pre-Reviewer for general/procedural questions
- For all other questions
  - Contact: Contract & Grant Accounting office Main Campus/Branches
    - 277-4721
  - Contact: Contract & Grant Accounting Health Sciences Center
    - 272-0163
  - Or send Email to:
    - Main Campus <u>maineffortrptng@unm.edu</u>
    - HSC Campus <u>HSC-Effort-Reporting@salud.unm.edu</u>